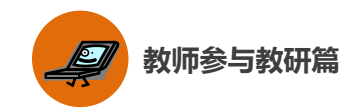

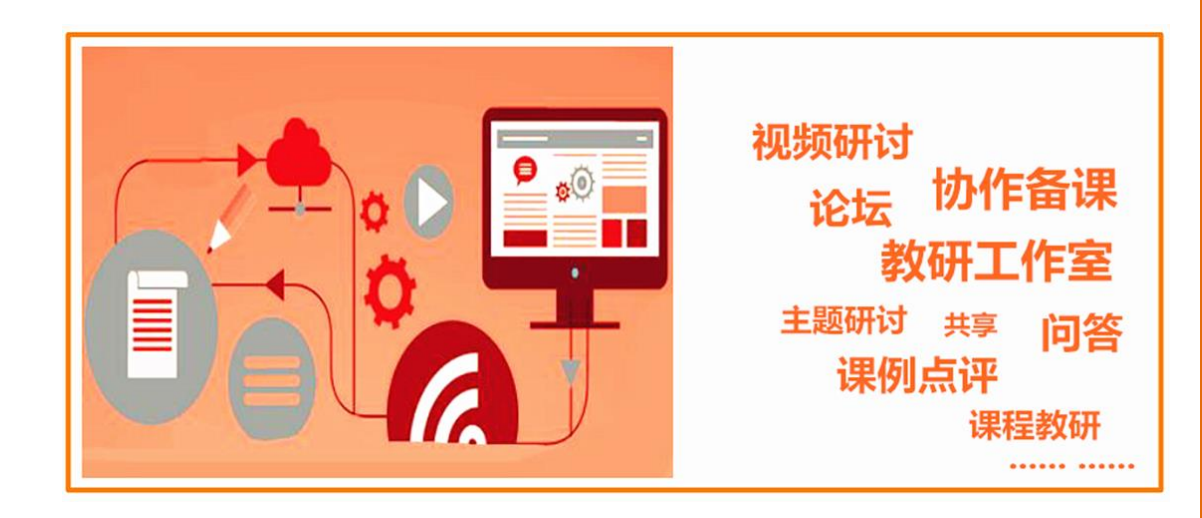

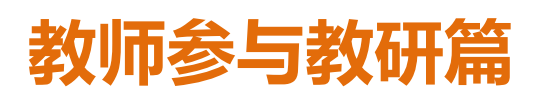

Jiaoshicanyujiaoyanpian

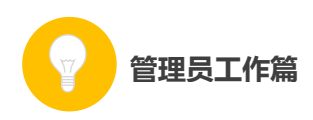

本次活动鼓励教师在完成"晒课"工作的基础之上,积极借助活 动平台提供的众多频道和优质资源,与专家和教研人员交流互动,共 同参与网络教研,切实提高利用信息化手段进行教学教研的能力,同 时也为今后的教学工作储备力量。

下面的篇幅将围绕"晒课"教师如何参与教研工作这一主线,结合国家教育资源公共服务平台(www.eduyun,cn)提供的"教研"、"话题"、"问答"、"资源"频道,为您详细介绍教师如何参与网络教研。

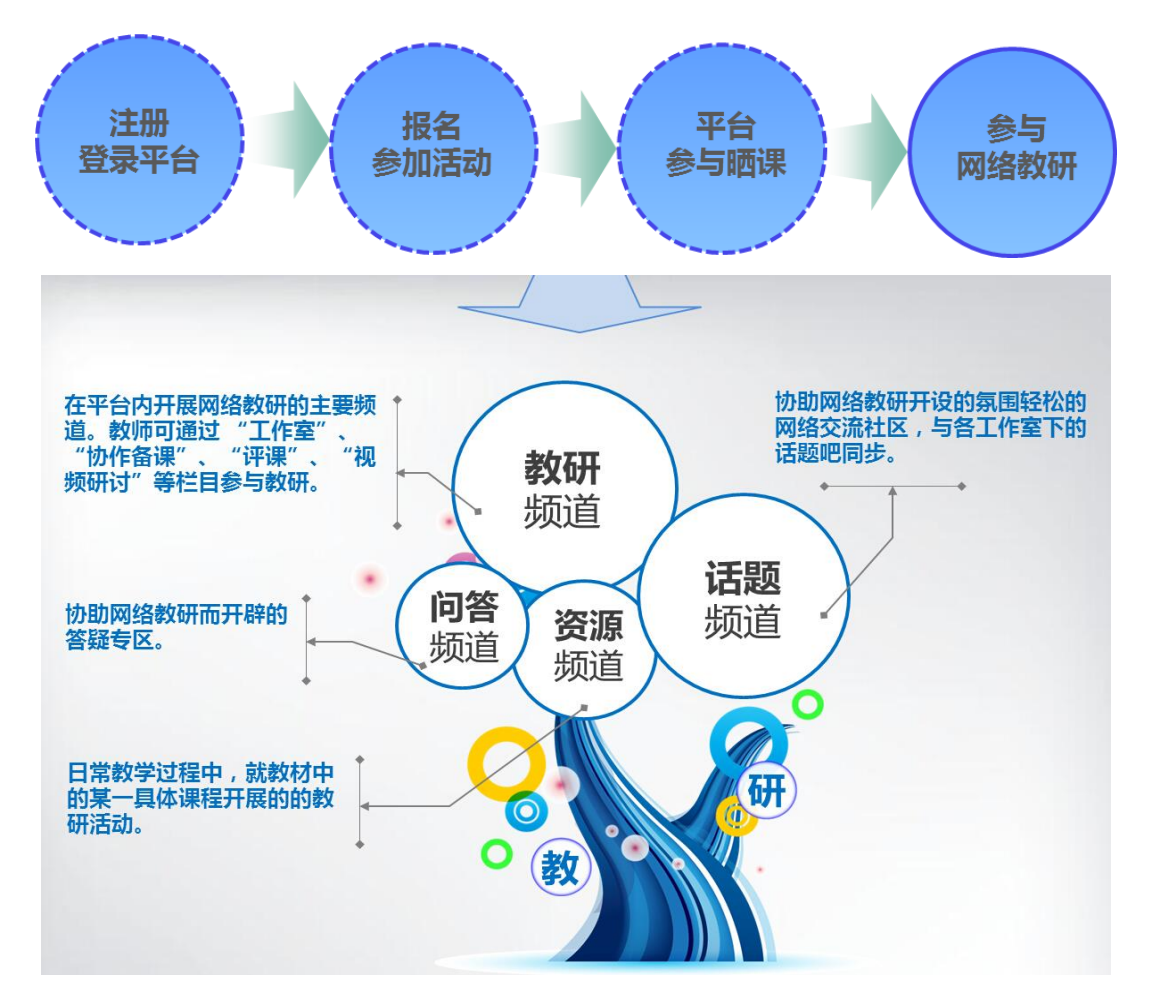

#### 一、"教研"频道

"教研"频道是开展网络教研的主要场所。

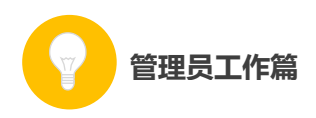

教研活动主要在学科教研工作室中开展。本次活动鼓励专家、教 研人员、教师等通过活动平台创建各学科的教研工作室作为教研的主 要阵地。充分利用教研工作室内的"协作备课"、"课例点评"、"主题 研讨"等丰富的教研活动,对教学教法、学科重难点等进行深入研究 和交流探讨,提升利用信息化手段开展教研的能力,促进个人职业成 长。

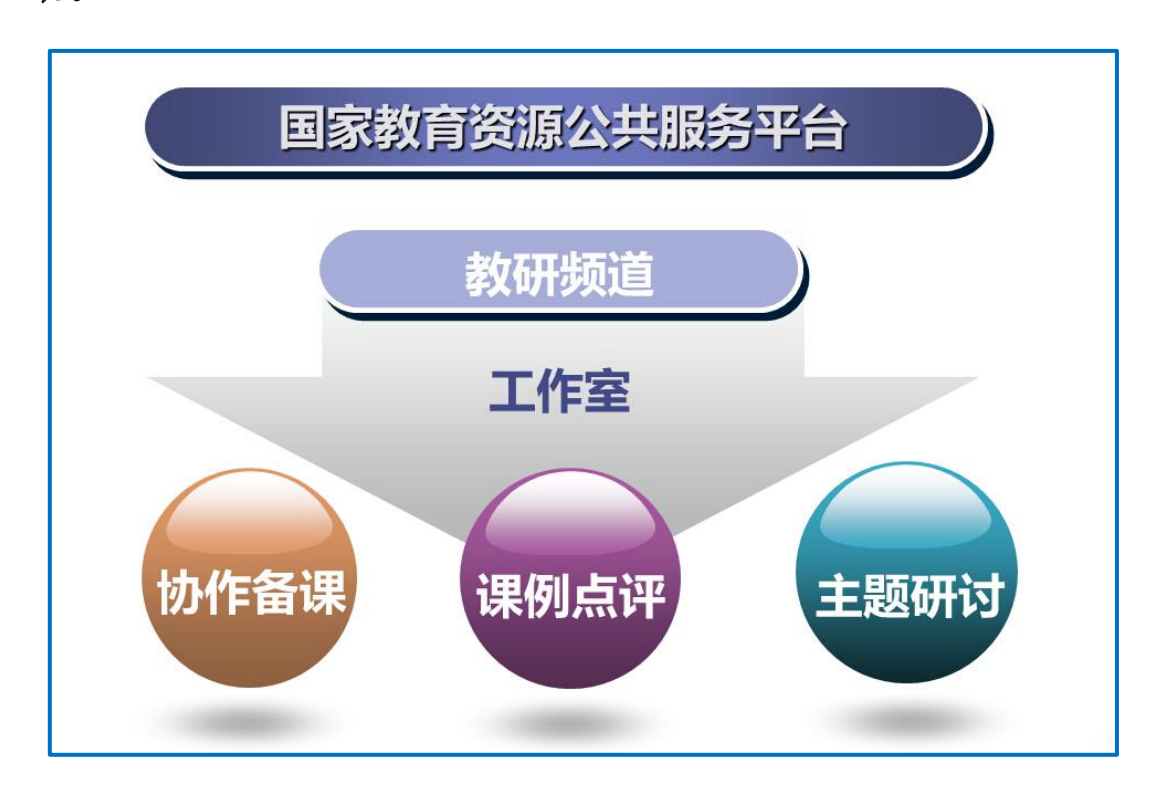

进入某一教研工作室,您可了解到该工作室的所属区域、创建人、 组长、成员情况等基本信息。加入该教研工作室后您可参与其中的教 研活动,根据需要也可选择退出该工作室。若您为教研工作室的创建 人,可从成员中选出组长,协助自己进行工作室的日常事务管理。

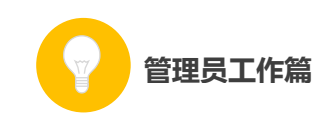

| ዿ 首页 新闻 资源           | 蔥 晒课 教研 话题  | 问答 安全 职数  | 应用 社区      | 学校 空间 设置 ▼ 退出          |
|----------------------|-------------|-----------|------------|------------------------|
| 花儿向太阳     甘粛省 - 初中英語 | ( 8206384 ) |           |            | 创建人:张大明 组长:花花、朱琳 成员:9人 |
| 首页通知                 | 教研活动 成员晒过   | 果 共享 月    | <b></b> 误置 | AFR:                   |
| 最近活动                 | · 28 · 12   | 协作备课 🛛 课例 | 点评 🧟 主题研讨  | 创建活动▼                  |
| 未开始                  |             |           | ゆ作客理       |                        |
| 己结束的                 |             |           | 10/1 产曲 床  |                        |
| 我创建的                 |             |           |            |                        |
| 我参与的                 |             |           |            |                        |

(一) 教研活动

"教研"频道提供丰富、实用的各种功能,帮助您根据教学教研的实际需求,创建"协作备课"、"课例点评"、"主题研讨"等教研活动,组织成员共同参与。

如上图所示,平台根据教研活动的进展阶段和您的参与程度两个 方面进行了类别划分,以提示您何时需要参与哪些活动,或对您创建 的活动进行管理。

1. 协作备课

根据教研工作室的教研需求,以成员在活动中晒出的一课为打磨 讨论主体,以晒课教师为主备人,其余成员作为协备人,在规定时间 内共同完成本课教学设计的集体教研活动。

如下图所示,一次完整的协作备课活动包括主备、协备、自备、 晒课、反思、总结六个环节,成员结合教学实践对课程进行多轮打磨, 促进教学设计的完善和深化。

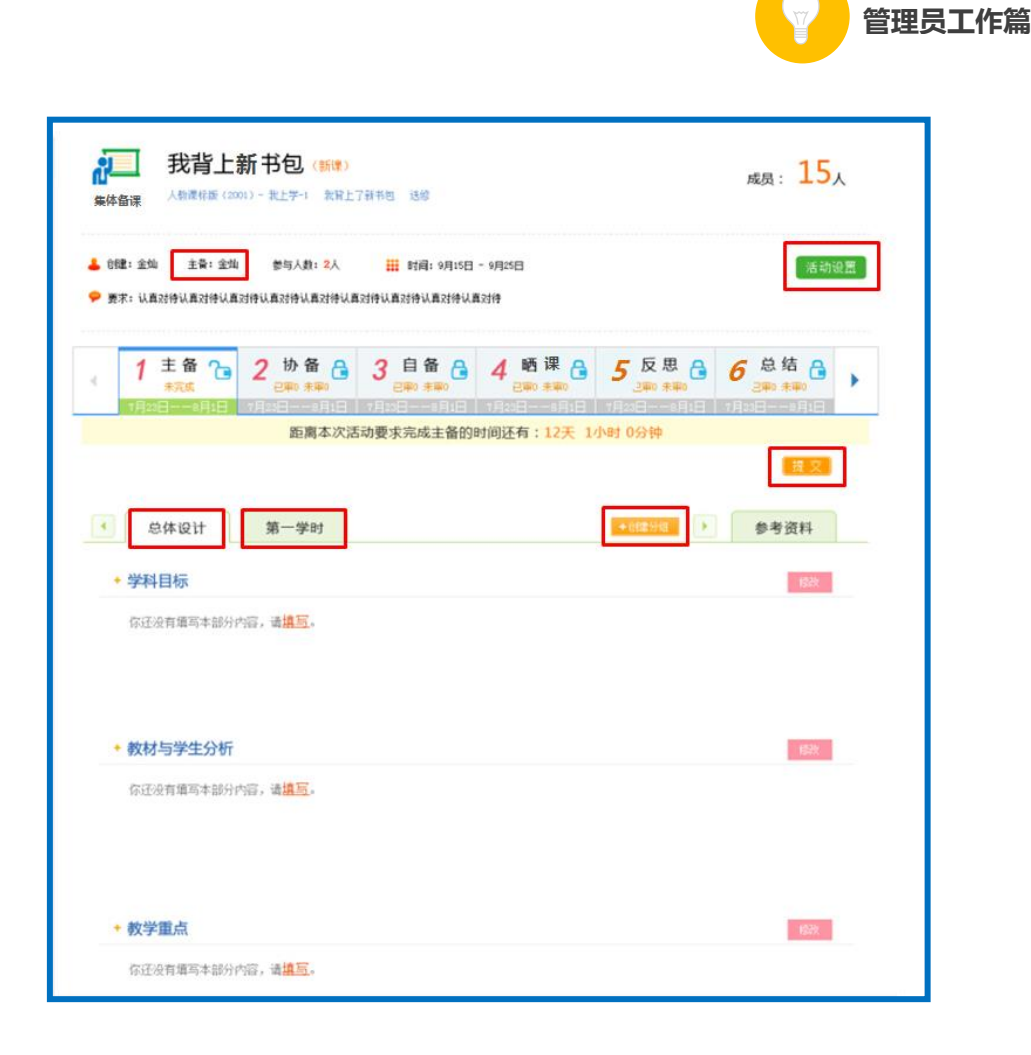

"主备"是协作备课的首个环节,由主备人在规定时间内进行自 主备课,上传自主教学案。主备人应逐一填写本课教学"总体设计" 和各"学时设计"中"教学目标"、"教材与学生分析"、"教学重点"、 "教学难点"的具体内容。

主备环节完成后,才能进行协备,即针对主备提交的教学设计各 环节提出修改意见并进行完善,生成子版。

"自备"即备课成员以主备和协备环节中生成的设计子版为基础, 结合自己的教学理念,选择其中一个版本进行编辑修改,从而形成自 己的一套完整的教学设计。

"晒课"即系统将参与协作备课的每个成员在自备环节中生成的

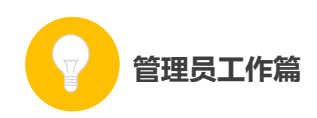

个人教学设计版本进行自动推送,在教研工作室进行展示的过程。

"反思"为参与备课的所有成员通过对教学设计中各环节的再认识和再思考,总结出教学设计中的不足与改进方案的过程。

"总结"即教研工作室创建人和组长针对备课成员的表现进行逐 一总结和评价,并提出改进建议的环节。

2. 课例点评

教研工作室成员可上传视频形式的教学实录,供组内成员观摩、 探讨和交流。点评人可以从教学目标、教材处理、教学程序、教学方 法和手段、教学基本功、教学效果多个维度进行打分,写出具体的评 语,也可对他人点评给出评论。

该课所有的评分结果将以蜘蛛图的形式呈现,通过课例点评,教师可直观地了解到自己的哪些教学指标还有待提高,应采取何种策略 改进教学方法,全面提升教学水平。

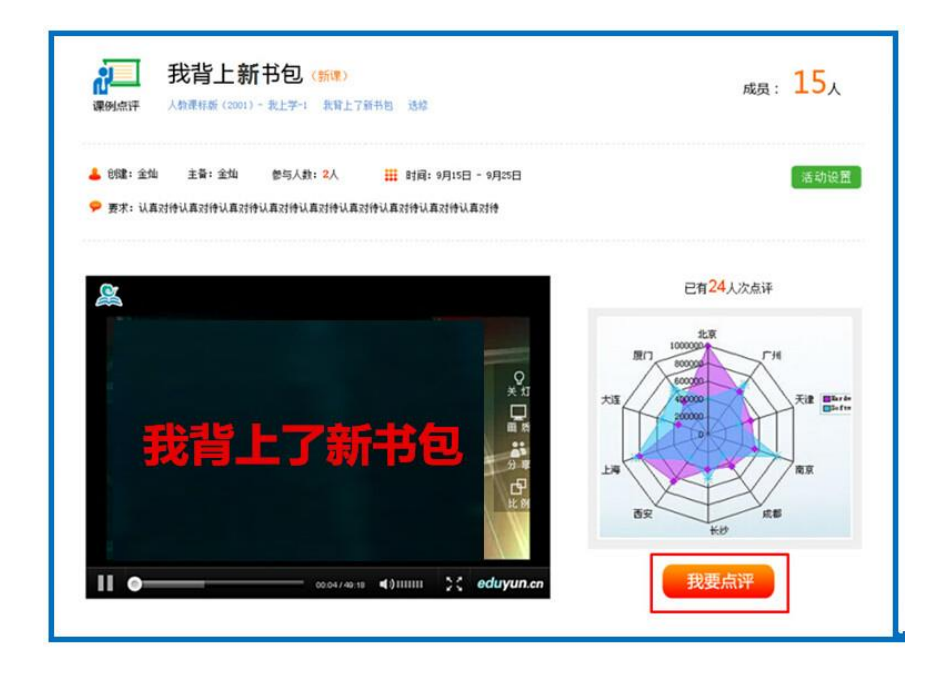

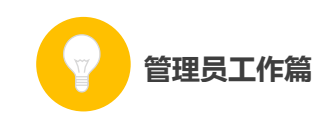

| 教学目标:    | ○ 很差 | ○ 较差 | •一般  | 〇 較好 | ○很好  |
|----------|------|------|------|------|------|
| 教材处理:    | ○ 很差 | ○ 较差 | • 一般 | ○ 较好 | ○很好  |
| 教学程序     |      |      |      |      |      |
| 教学思路:    | ○ 很差 | ○ 较差 | •一般  | 〇 较好 | ○ 很好 |
| 课堂结构:    | ○ 很差 | ○ 较差 | •一般  | 〇 較好 | ○很好  |
| 教学方法和手段: | ○ 很差 | ○ 较差 | • 一般 | 〇 較好 | ○很好  |
| 教学基本功    |      |      |      |      |      |
| 板书:      | ○ 很差 | ○ 较差 | • 一般 | 〇 较好 | ○ 很好 |
| 教态:      | ○ 很差 | ○ 较差 | •一般  | ○ 较好 | ○ 很好 |
| 语言:      | ○ 很差 | ○ 较差 | •一般  | 〇 较好 | ○ 很好 |
| 教态:      | ○ 很差 | ○ 较差 | •一般  | ○ 较好 | ○很好  |
| 教学效果:    | ○ 很差 | ○ 较差 | • 一般 | 〇 较好 | ○很好  |
| 评语:      |      |      |      |      | 保存点评 |
|          |      |      |      |      | 关闭   |

## 3. 主题研讨

针对教育领域或教学范围内的时下热点、重点和难点,发起的主题讨论。成员通过发帖、回帖和评论进行交流互动。

|                                                                                                    | <sub>成员</sub> : 15人                                                                                                    |
|----------------------------------------------------------------------------------------------------|----------------------------------------------------------------------------------------------------|
| B数育部和中央电视台联合推出的品牌节目《开学第一课》,今年仍将在9月1日央视一套综合<br>和道晚时黄金时段与全国中小学生加好相见。教育部今天发出通知,要求全国中小学生共同<br>比好"升学第一课"。习近平总书记要求推进社会主义核心价值观建设、弘扬中华优秀传技文<br>比。今年《开学第一课》以"父母教会我"为主题,旨在引导父母当好孩子的第一任老师,敢<br>称了的好榜样,帮助广大青少年养成城实守信、孝敏恶烈、团结支重、文明礼貌的好习惯,传<br>和中华传统美德。据介绍,节目将分为"奏"、"礼"、"爱"三个篇章,以"强"作为尾声。<br>即时,节目还引入了创新环节一一"说文解字",通过"大头儿子"和"小头爸爸"两个卡通<br>人物的对话,阐释各篇篇主题字的构成和含义,力求以生动、活泼、多元的方式,带领广大中<br>小学生发现并传承父母身上的美好品质。 | <ul> <li>24小时热帖提行         <ul> <li>今年中小学生《开学第一课》                 <ul> <li>122人 ● 23411条</li> <li>今年中小学生《开学第一课》                     <ul> <li>122人 ● 23411条</li> <li>今年中小学生《开学第一课》</li></ul></li></ul></li></ul></li></ul> |
| 全部 只看棱主 回复                                                                                                    | 5 今年中小学生《开学第一课》<br><b>1</b> 22人 <b>学</b> 23411条                                                                                                    |
| 当前还没有帖子                                                                                                    |                                                                                                    |
| ▶ 发回复                                                                                                    |                                                                                                    |

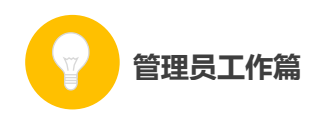

#### (二) 成员晒课

对教研工作室成员在活动中的"晒课"成果进行集中展示,按照 优课的不同等级进行归类,鼓励成员勤打磨、晒优课。也可以与组内 的其它教研活动活动串联起来,将成员在活动中晒出的课生成协作备 课和课例点评活动,供成员共同参与,促进网络教研的常态化。

| 2  | 首页                                                         | 新闻  | 资源 | 晒课  | 教研 | 话题  | 问答 | 安全 | 职数 | 应用 | 社区 |  | 学校   | 空间 | 设置 🔻 | 退出 |
|----|------------------------------------------------------------|-----|----|-----|----|-----|----|----|----|----|----|--|------|----|------|----|
|    | 花儿向太阳(8206384)     创建人:张大明 组长:花花、朱琳 成员:9人       甘肃省 - 初中英语 |     |    |     |    |     |    |    |    |    |    |  | 质:9人 |    |      |    |
| 前  | Ð                                                          | 通知  | 教  | 研活动 | J  | 成员晒 | 课  | 共享 | 成  | 员  | 设置 |  |      |    |      | 解散 |
|    | 所有                                                         | 有晒课 |    | 全部  | Ð  | 闭   | 市优 | 省优 | ٦ť | 尤  |    |  |      | 1  | 戈要晒调 |    |
| 2; | 发布协图                                                       | 助备课 |    |     |    |     |    |    |    |    |    |  |      |    |      |    |
| 己. | 发布课                                                        | 例点评 |    |     |    |     |    |    |    |    |    |  |      |    |      |    |
|    | 我                                                          | 晒的课 |    |     |    |     |    |    |    |    |    |  |      |    |      |    |

#### 二、"话题"频道

本频道的开设旨在提供一个促进交流沟通、氛围轻松的网络交流 社区。在该频道内,您可创建自己的话题吧,号召他人关注,也可参 与其他话题吧内教学教研主题的讨论,吸取精髓,促进职业技能提升。 同时还可适当发起一些公共话题的讨论,各抒己见,交流思想。

进入"话题"频道首先看到以下界面:

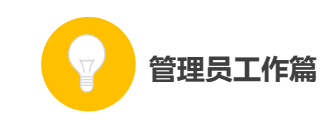

| 2 | 首页        | 新闻               |      | 晒课  | 教研                                   | 话题             |                                        | 安全                                       | 职教    | 应用    | 社区        |          | 幹校  | 班級 🔻         |      | 设置 ▼          | 退出 |
|---|-----------|------------------|------|-----|--------------------------------------|----------------|----------------------------------------|------------------------------------------|-------|-------|-----------|----------|-----|--------------|------|---------------|----|
|   | Ø         | 话题               | ē De |     |                                      |                |                                        |                                          | 搜     | 索话题吧/ | /帖子       | <b>Q</b> | 首   | 5 <b>我</b> 的 | )话题吧 | 吧内消           | 息  |
|   | 话         | 题吧分              | 类    | È   | 全部话题叫                                | e              |                                        |                                          |       |       |           |          |     |              |      | 创建话题。         |    |
|   | Ð         | 全部话题             | æ    | e., | 全部话题吧                                | 『"分类 判         | 651个话                                  | 题                                        |       |       |           |          |     | 排序方式:        | 帖子数  | <b>赴</b> 创建时间 |    |
|   | •         | 热门话题<br>地区       | e    | 1   | V                                    | 高文<br>74<br>简介 | ( <mark>课堂话</mark><br>关注   26<br>:共同关键 | <mark>題吧</mark><br>帖子<br>主教育教学           | 2,共同学 | 习先进的  | 数育教学理念,   | 共同探索高效   | 课堂。 |              |      | ✔ 取消关注        | E  |
|   | $\square$ | 学校               |      |     | 0                                    | 余              | 余传富、周欢、郭三山、张幼燕、刘景峰等74人关注了该话题吧          |                                          |       |       |           |          |     |              |      |               |    |
|   |           | 字科<br>班主任<br>信息化 |      |     | NOTIONAL<br>INCOMENTAL<br>INCOMENTAL | 平<br>39<br>简介  | 2<br>校园话<br>关注   21<br>:共建平5           | <b>题吧</b><br>1 帖子<br><sub>安校园,</sub> , , | (注校园安 | 全。    |           |          |     |              |      | + 关键          |    |
|   | 4         | ining le         |      |     | A MARIN                              | 余              | 传富、刘强                                  | <b>計峰、 郭三</b>                            | 山、同永  | 昌、张红《 | 尊39人关注了该· | 话题吧      |     |              |      |               |    |

如上图所示,平台内的全部"话题吧"呈分页列表状态显示,您 可按照"地区"、"学校"、"学科"等标签进行分类,关注某"话题吧" 后即可参与吧内讨论。

通过在搜索栏内输入关键字,点击"搜索"按钮,能够找到相关的话题吧或帖子。

| 申请话题吧 | le la la la la la la la la la la la la la |
|-------|-------------------------------------------|
| 名称:   | 20个汉字以内                                   |
| 简介:   | 100个汉字以内                                  |
| LOGO: |                                           |
|       | □ 浏览图片<br>仅支持JPG、GIF、PNG图片文件,且文件小于2M      |
| 分类:   | 地区<br>学校<br>学科<br>班主任<br>信息化 →            |
|       | 保存                                        |

平台还支持您创建新的话题吧, 创建过程如下:

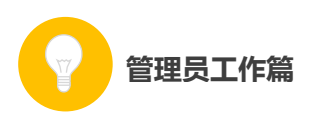

点击"创建话题吧"按钮,弹出如上图所示对话框,按照要求将 各项信息输入完整后点击"保存"按钮,这样您就成功创建了一个新 的话题吧。

创建话题吧后,您可进入"我的话题吧"栏目。这里可以浏览您 创建的"话题吧"的各方面情况,还可以浏览系统推荐的话题吧列表。

| ☞ 话题吧      |            |                  | 搜索话题吧/帆              | ¥7 🔍       | 首页 我的话题吧 吧内消息                      |
|------------|------------|------------------|----------------------|------------|------------------------------------|
| R          | 2<br>关注话题吧 | <b>3</b><br>发布帖子 | 2<br><sub>发表回夏</sub> | 2<br>创建话题吧 | <b>我创建的话题吧</b>                     |
| 关注的话题吧发表的娘 | 站子 回复的帖子   | 我创建的话题。          | e                    |            | 會桂兰等小人关注了该法题吧<br>推荐话题吧<br>小学语文教研室话 |
|            |            |                  |                      |            | 天注(15)                             |

在话题吧内发布新帖的方法如下图所示。按照要求输入帖子的标题和内容后点击"发布"按钮,即您成功发布了一条新帖。发布帖子时请注意,内容应以教学教研话题为主,语言措辞恰当,共同维护网络环境。

| d t n 1 4 | ✓ 已关注 > 发新帖 |
|-----------|-------------|
| 发新帖       |             |
| *标题       | 标题最多40字     |
| *正文       |             |
|           |             |
|           |             |
|           |             |
|           |             |
| l r       |             |
|           | 发布          |

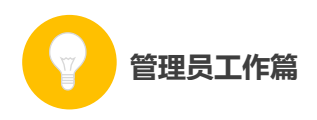

进入"吧内消息"栏目,您可对自己的吧内消息进行管理。页面 呈现您发出和收到的所有回复和评论,您可做出回复,或删除所有您 发出的消息。

| ● 话题                                       |                                                                                                  | 搜索话题吧/44子 | 2  | 首页 我的话题吧                              | 吧内消息 |
|--------------------------------------------|--------------------------------------------------------------------------------------------------|-----------|----|---------------------------------------|------|
| 我的消息<br>一吧内回复<br>收到的回复<br>发出的回复<br>● 吧内ゅ我的 | <b>吧内收到的回复</b><br>共○示<br>: 好好 (7月22日 16:00)<br>来自 <b>冰吧</b><br>: 登 (7月22日 16:00)<br>来自 <b>冰吧</b> |           | 回夏 | ✓关注的话题吧(2) d t0 2 发布的帖子(3) ● 回复的帖子(2) | 更多〉  |

#### 三、"问答"频道

问与答的过程有助于总结出教学教研过程中具有代表性的问题, 形成"教师不断发现问题——深入思考问题——交流解决方案——促 进教学教研过程顺利开展"的良性循环。

| 9 问答                        |                     | 全部 我提问的 我参与的                                                |
|-----------------------------|---------------------|-------------------------------------------------------------|
| ?问题分类 已解决问题数: 16 待解决问题数: 19 | 秋奈覚问                | <ul> <li>* 和 個 的: 0</li> <li>* 我想问的: 0</li> </ul>           |
| <b>学科教学</b><br>小学 初中<br>高中  | ◎ 新手入门              | ?如何使用问答<br>•如何提问                                            |
| 学前教育                        |                     | •如何回答                                                       |
| 班主任                         | 开想赏                 | •如何处理问题                                                     |
| 教育管理                        | D ##炎性+#            | •如何避免问答被删                                                   |
| 教师发展<br>教师培训 职称评定           | ■ 相彩性母 ・批示到符合条件的问答! | ・社区公约                                                       |
| <sup>非成建议</sup><br>古德树 1    |                     | ■ 応表師 46                                                    |
| 去縣教育                        |                     | 2 周志生 18                                                    |
| 国防教育 安全教育<br>体育健康 卫生保健      | @ 待解决的问题            | 3         冯孟杰         15           4         威立志         11 |

该频道内您可以按照标签分类,针对教学教研过程中的问题进行 发问、回答他人问题、获取积分。详细操作方法请您仔细阅读频道首

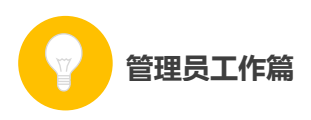

页右侧的"如何使用问答"专栏,在使用过程中也可随时点击页面中的"帮助"按钮获得操作帮助。

### 四、"资源"频道

这里汇集了海量教育资源,为教师参与平台"晒课"和日常教学、 教研工作积累素材、提供便利。频道中提供了多条资源查找通道,方 便教师资源查找。

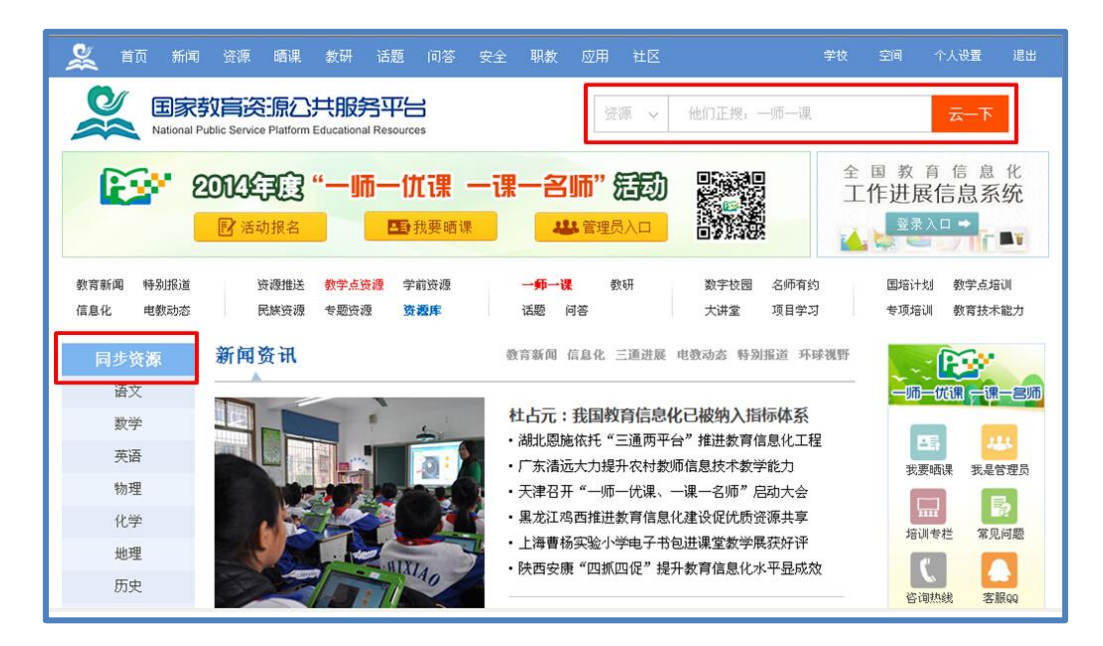

进入频道后,您可选择学段学科、版本和年级,则页面呈现该教材中每一课程下多种形式的资源素材,供您进行参考和研究。

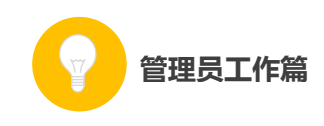

| 2              | 首页                                                                           | 新闻                                                  | 资源     | 晒课 教研                      | 话题                    |                                | 安全 👢          | 限数 应用  | 1 社区                 |          | 学校       | 空间     | 个人设置   |   |
|----------------|------------------------------------------------------------------------------|-----------------------------------------------------|--------|----------------------------|-----------------------|--------------------------------|---------------|--------|----------------------|----------|----------|--------|--------|---|
| 基础             | 謝育                                                                           | 民族资                                                 | 原 🗧    | 专题资源                       |                       |                                |               |        |                      |          |          |        |        |   |
| 您已让            | 选择:小                                                                         | 学 > 小学                                              | 语文 > 人 | 、教2001课标                   | 版 > 一年                | 级上册 1                          | 加入订阅          |        |                      |          |          | 请      | 选择你的订阅 | • |
| 学              | 段: 小                                                                         | 学初中                                                 | 高中     |                            |                       |                                |               |        |                      |          |          |        |        |   |
| 学              | 科: 语:                                                                        | 艾 数学                                                | 英语 品   | 德与社会 品                     | 德与生活                  | 科学 音乐                          | 美术            | 科技 体育  | 信息 艺术                | 综合实践     |          |        |        |   |
| 廒              | 版本: 人物版 长春2001课标版 北师大版 苏教2001课标版 西南师大2001课标版 更多▼                             |                                                     |        |                            |                       |                                |               |        |                      |          |          |        | •      |   |
| 年              | 级: 🔤                                                                         | 年級上 一                                               | 年级下:   | 二年级上 二:                    | 軍級下 三                 | 年级上三部                          | 軍級下 四         | 四年级上 四 | 年级下 五年级              | 双上 五年级下  | 六年级上 六   | 年级下    |        |   |
|                | ★ 林目<br>金部<br>○ 入字数音<br>○ 第三组<br>○ 第三组<br>○ 第三组<br>○ 第三组                     | 录<br>识字(一)<br>课课::::::::::::::::::::::::::::::::::: | *      | 资源<br>素材 数材<br>全部<br>按点击量料 | 分析 数学<br>音频 视<br>序 按上 | 案例 数学词<br><b>频 动画</b><br>传时间排序 | 设计 微课<br>图片 文 | ·      | 验 工具 数:<br><b>其他</b> | 字数材 课标解读 | : 数材数法分4 | 斤 课件   | 课堂实录   |   |
| ₽-(<br>₽-(<br> | <ul> <li>第五组</li> <li>第六组</li> <li>第七组</li> <li>第七组</li> <li>十字表(</li> </ul> | R子(二)<br>课文<br>课文<br>一)                             |        |                            | <b>)</b>              | 我们都是好                          | 孩子            |        |                      |          | Ŧ        | 渡:—네币— | -译法动   |   |

# 五、活动咨询和服务

如果您在工作中有问题需要咨询,请您通过以下方式联系我们: 咨询电话: 400-8980-910 咨询 QQ: 4008980910 (工作时间:周一至周五 8:30—17:00) 咨询邮箱: 4008980910@b.qq.com

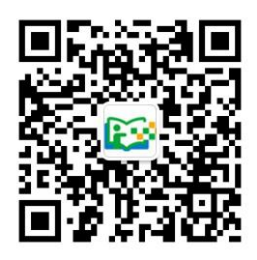